## ライセンスサーバ ファイアウォール設定手順(WindowsServer2016編)

1. [設定]をクリック

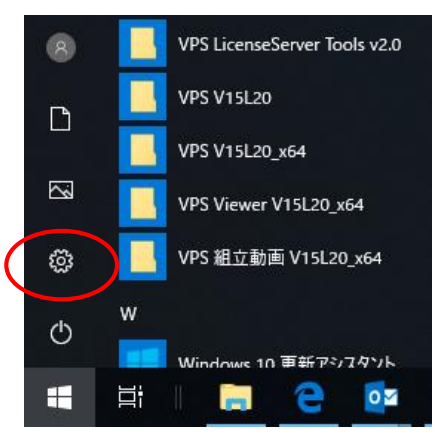

2. [ネットワークとインターネット] をクリック

| ← 設定                                |                                                            | – 🗆 X               |
|-------------------------------------|------------------------------------------------------------|---------------------|
|                                     | Windows の設定                                                |                     |
|                                     | 設定の検索  2                                                   |                     |
|                                     |                                                            |                     |
| 旦                                   |                                                            | <u>A</u>            |
| <b>システム</b><br>ディスブレイ、通知、アブリ、電<br>源 | デバイス ネットワークとインターネット<br>Bluetooth、プリンター、マウス Wi-Fi、機内モード、VPN | 個人用設定<br>背景、ロック画面、色 |

3. [Windows ファイアウォール] をクリック

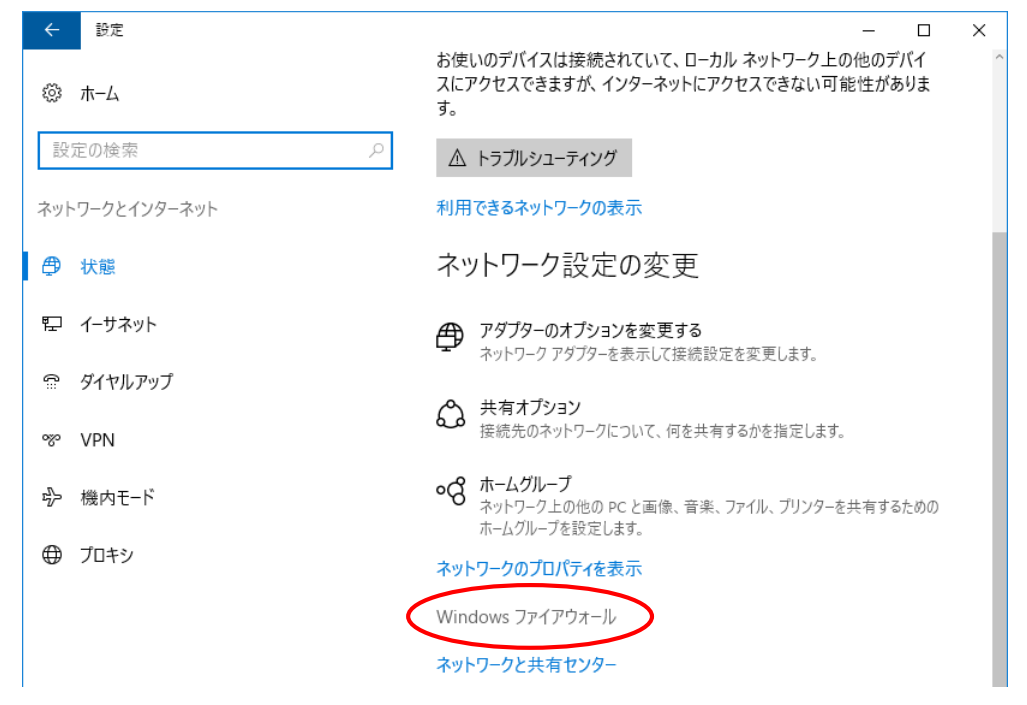

4. [Windows ファイアウォールを介したアプリまたは機能を許可]をクリック

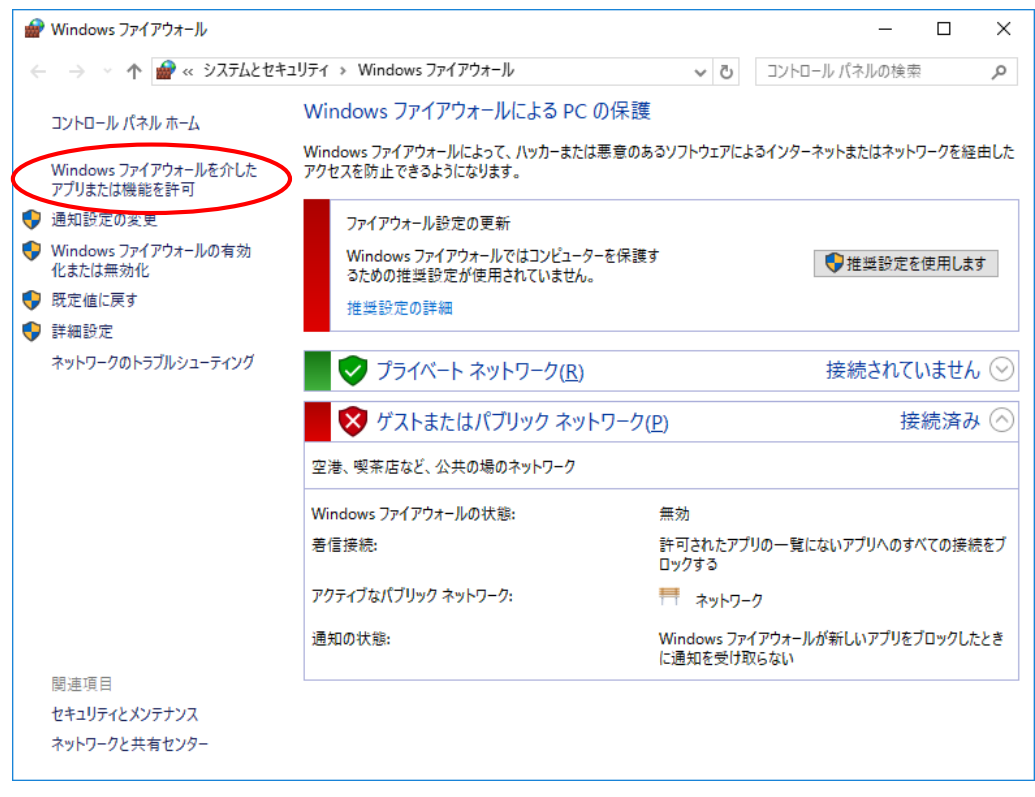

## 5. [別のアプリの許可]をクリック

| 🔐 許可されたアプリ                                                                                                    |                                                                                             |                                                                                             | -        |         | ×        |
|----------------------------------------------------------------------------------------------------|---------------------------------------------------------------------------------------------|---------------------------------------------------------------------------------------------|----------|---------|----------|
| ← → ✓ ↑ 🔗 « Windows ファイアウォール > 許可されたアプリ                                                                                                    | √ Ū                                                                                         | コントロール パネ                                                                                   | ルの検索     |         | <i>م</i> |
| アプリに Windows ファイアウォール経由の通信を許可する<br>許可されたアプリおよびポートを追加、変更、または削除するには、[設定の変更] をクリックし<br>アプリに通信を許可する危険性の詳細                                                                                                    | ,ます。                                                                                        | ♥設定の変更                                                                                      |          |         |          |
| 許可されたアプリおよび機能( <u>A</u> ):                                                                                                    |                                                                                             |                                                                                             |          |         |          |
| 名前                                                                                                    | プライベー                                                                                       | -ト パブリック                                                                                    | ^        |         |          |
| ☑ AllJoyn ルーター                                                                                                    |                                                                                             |                                                                                             |          |         |          |
| <ul> <li>□ BranchCache - コンテンツ取得 (HTTP を使用)</li> <li>□ BranchCache - ピア検出 (WSD を使用)</li> <li>□ BranchCache - ホスト型キャッシュ クライアント (HTTPS を使用)</li> <li>□ COM+ ネットワーク アクセス</li> <li>□ COM+ ホットワーク アクセス</li> <li>□ COM+ リモート管理</li> <li>☑ Cortana</li> <li>☑ DiagTrack</li> <li>☑ DIAL プロトコル サーパー</li> <li>□ iSCSI サービス</li> <li>☑ mDNS</li> </ul> | □<br>□<br>□<br>□<br>□<br>□<br>□<br>□<br>□<br>□<br>□<br>□<br>□<br>□<br>□<br>□<br>□<br>□<br>□ | 日<br>日<br>日<br>日<br>日<br>日<br>日<br>日<br>日<br>日<br>日<br>日<br>日<br>日<br>日<br>日<br>日<br>日<br>日 | ~        |         |          |
| [                                                                                                    | 別(<br>OK                                                                                    | カアプリの許可( <u>R</u> )<br>キャンセ                                                                 | )<br>Jlı | ر<br>ار |          |

6. [参照] をクリックして[vps2fldaemon.exe]を指定後に、追加をクリック

| アプリの追加                                                                     | ×         |
|----------------------------------------------------------------------------|-----------|
| 追加するアプリを選択するか、または一覧表示されていないものについては [参照] をクリッ:<br>して検索して、 [OK] をクリックしてください。 | 7         |
| アプリ( <u>P</u> ):                                                           |           |
| VPS License Server                                                         |           |
|                                                                            |           |
|                                                                            |           |
|                                                                            |           |
|                                                                            |           |
|                                                                            |           |
|                                                                            |           |
|                                                                            |           |
|                                                                            |           |
| パス( <u>A</u> ): C:¥Windows¥SysWOW64¥vps2fldaemon.exe 参照( <u>B</u> )        | $\supset$ |
| アプリのブロックを解除するリスク                                                           |           |
| このアプリを追加するネットワークの種類を選択できます。                                                |           |
| ネットワークの種類(N) 追加 キャンセル                                                      |           |

7.[VPS License Server]の[プライベート]にチェックが入っていることを確認して、[OK]をクリック

| 🔗 許可されたアプリ                                         | J                                                                                                    |                                | _                                  |                         |                                 |
|----------------------------------------------------|----------------------------------------------------------------------------------------------------|--------------------------------|------------------------------------|-------------------------|---------------------------------|
| $\leftarrow$ $\rightarrow$ $\checkmark$ $\uparrow$ | 🔐 ≪ Windows ファイアウォール → 許可されたアプリ                                                                                                    | ✓ טֿ                           | ール パネルの検索                          | م                       |                                 |
| -                                                  | アプリに Windows ファイアウォール経由の通信を許可する<br>許可されたアプリおよびポートを追加、変更、または削除するには、[設定の変更] をク<br>アプリに通信を許可する危険性の詳細                                                                                                    | リックします。                        | 宅の変更( <u>N</u> )                   |                         |                                 |
|                                                    | 許可されたアプリおよび機能( <u>A</u> ):                                                                                                    |                                |                                    |                         |                                 |
|                                                    | 名前<br>ロ SMBDirect でのファイルとプリンターの共有<br>ロ SNMP Trap<br>ロ <u>TPM 仮想スマートカード管理</u>                                                                                                    |                                | ブリック ^<br>ロ<br>日                   |                         |                                 |
| <pre></pre>                                        | VPS License Server                                                                                                    |                                |                                    |                         |                                 |
|                                                    | <ul> <li>Windows Media Player</li> <li>Windows シェル エクスペリエンス</li> <li>Windows シェル エクスペリエンス</li> <li>Windows ファイアウォール リモート管理</li> <li>Windows リモート管理</li> <li>Windows リモート管理</li> <li>Windows リモート管理</li> <li>Windows リモート管理</li> <li>Windows UT</li> </ul> | 【ご参考<br>[プライ/<br>ライセン<br>[パブリッ | ぎ】<br>ベート]にチ:<br>スサーバー(<br>ック]にもチェ | ェックが入<br>につながら<br>ックを入れ | .っていても<br>らない場合には、<br>れてお試し下さい。 |
|                                                    |                                                                                                    | 詳細(L)<br>別のアプリの                | 削除( <u>M)</u><br>)許可( <u>R</u> )   |                         |                                 |
|                                                    |                                                                                                    | ОК                             | キャンセル                              |                         |                                 |